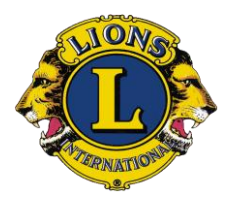

THE INTERNATIONAL ASSOCIATONS OF LIONS CLUBS DISTRIKT 126 HRVATSKA Borut-Borja Kopani Guverner 2007/08 LC Opatija

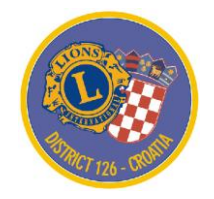

## KAKO POSLATI MMR

## PRIRUČNIK II

VODIČ ZA PREDSJEDNIKE I TAJNIKE LC

## KAKO SLATI MMR?

Korak 1: Otvori site: www.lionsclubs.org

Korak 2: Izaberi jezik: engleski / english (npr.)

Korak 3: Pritisni: Submit Memebrship and Activity Reports

- Korak 4: Pojavljuje se stranica, čiji je naslov: HomeLogin
- *Korak 5*: Pojavljuje se zahtjev za unos: **MEMBER NUMBER I PASSWORD**. Kad si unio ta dva podatka pritisni **GO**, pa ako si unio točne podatke...
- *Korak 6*: Pojavljuje se tekst: WELCOME *NN* (*ime i prezime npr. tajnika kluba*). Pritisni u ponudi gornjih linkova : MEMBERSHIP

*Korak 7*: Pojavljuju se opcije:

- Select a Reporting Month: Sept 2007 (npr) izaberi mjesec i godinu
  <u>Please select one of these MEMBERSHIP options</u>: (Upotrijebi jednu od donjih opcija):
- Add a member (ako prijavljuješ novoga člana)
- Update a Membership information

Ako imaš kakvih promjena u podacima o članu, npr. promjena adrese, telefona i sl.

- Riview a Membership Information
- Transfer a Member (ako prijavljuješ prelazak člana iz kluba u klub)
- Drop a Member (ako prijavljuješ brisanje / isključenje člana)
- *Reinstate a Member* (ako ponovno prijavljuješ ranije brisanog člana)
- To report NO MEMBERSHIP ACTIVITY FOR THIS MONTH, click here (ako nema promjena u odnosu na prethodni mjesec, pritisni ovdje)

*Korak 8*: Pojavljuje se nova opcija: MMR REPORT STATUS Pritisni OK – i to je g o t o v o!